## **DataDirector**<sup>™</sup>

## How to Print Answer Sheets

## **PRINTING**

- 1. Go to Exams.
- 2. Click the **title** of the exam.

3. Select **With Student Names** in the left navigation bar or scroll to the bottom of the screen – click **Answer Sheets With Student Names**.

4. Select your site (this is *only* if you have access to more than one site). Otherwise, skip to No. 5.

5. Select appropriate options (e.g. teacher name, term, grade, period) and click **Generate Answer Sheet**.

6. Save the document to your desktop or somewhere else on your computer.

- 7. Open the document using Adobe Acrobat Reader.
- 8. Go to File>Print.
- 9. Look for the Page Scaling option. If not selected, choose Fit to Printer Margins, Reduce to Printer Margins, Fit to Printable Area (selections vary), then, print the documents.

## **IMPORTANT PRINTING REMINDERS**

- 1. Did you print to a laser printer? Do not photocopy answer sheets.
- 2. Did you print using Adobe Reader 7.0 or higher?

GOOD

- 3. Are all 6 registration marks clearly and darkly printed at the top and bottom of the page?
- 4. If you create a long test that requires legal paper ( $8\frac{1}{2} \times 14$ ), do *not* print the test on letter paper ( $8\frac{1}{2} \times 11$ ).
- 5. A typical scan sheet will have  $\frac{1}{2}$  inch margins at the top and bottom and  $\frac{1}{4}$  inch on the sides.

| Imp<br>* Use a No. 2 pr<br>* Max dark, have<br>* Drase unamole<br>* Make no stray<br>CORRECT:<br>INCORRECT: |             |        |      |      |    |   |                                         |                                         |                                         |   |                                 |    |                                         |   |
|----------------------------------------------------------------------------------------------------|-------------|--------|------|------|----|---|-----------------------------------------|-----------------------------------------|-----------------------------------------|---|---------------------------------|----|-----------------------------------------|---|
| Appel<br>Peri                                                                                               | od 2 🔘 (    | 30000  | 0000 | 0000 |    |   | 000000000000000000000000000000000000000 | 000000000000000000000000000000000000000 | 000000000000000000000000000000000000000 |   | 000<br>000<br>000<br>000<br>000 |    | 000000000000000000000000000000000000000 |   |
| leading and L                                                                                               | iterary And | ilysis |      |      |    |   |                                         |                                         |                                         |   |                                 |    |                                         |   |
| 0000                                                                                                    | 9 6         | 0000   | 11   | 00   | 90 | 0 | 15                                      | 0                                       | 00                                      | 0 | 21                              | 00 | 30                                      | 0 |
| 0000                                                                                                    | ) 7         | 0000   | 12   | 00   | 90 | 0 | 17                                      | 0                                       | 00                                      | 0 | 22                              | 00 | 90                                      | 8 |
| 0000                                                                                                    | ) •         | 0000   | 10   | 00   | 90 | 0 | 18                                      | 0                                       | 00                                      | 0 | 23                              | 00 | 90                                      | 8 |
| 0000                                                                                                    | ) ,         | 0000   | 14   | 00   | 90 | 0 | 19                                      | 0                                       | 00                                      | 0 | 24                              | 00 | 00                                      | 8 |
| 0000                                                                                                    | ) 8         | 0000   | 15   | 00   | 00 | 0 | 59                                      | 0                                       | 00                                      | 0 | 25                              | 00 | 00                                      | 8 |
| anguage corr                                                                                                | entione     |        |      |      |    |   |                                         |                                         |                                         |   |                                 |    |                                         |   |
| 0000                                                                                                    | ) 3         | 0000   | 5    | 00   | 90 | 0 | 7                                       | 0                                       | 00                                      | 0 |                                 | 00 | 90                                      | 0 |
| 0000                                                                                                    | ) 4         | 0000   | 6    | 00   | 00 | 0 |                                         | 0                                       | 00                                      | 0 | 10                              | 00 | 00                                      | 0 |
| Writting                                                                                                    |             |        |      |      |    |   |                                         |                                         |                                         |   |                                 |    |                                         |   |
| 0000                                                                                                    | ) )         | 0000   | 5    | 00   | 00 | 0 | 7                                       | 0                                       | 00                                      | 0 | ,                               | 00 | 90                                      | 8 |
| 0000                                                                                                    | 9 <b>4</b>  | 0000   | 6    | 00   | 90 | 0 |                                         | 0                                       | 00                                      | 0 | 19                              | 00 | 30                                      | 0 |
| Listening                                                                                                   |             |        |      |      |    |   |                                         |                                         |                                         |   |                                 |    |                                         |   |
| 0000                                                                                                    | ) 2         | 0000   | 8    | 00   | 90 | 0 | 4                                       | 0                                       | 00                                      | 0 | \$                              | 00 | 00                                      | 8 |
|                                                                                                    |             |        |      |      |    |   |                                         |                                         |                                         |   |                                 |    |                                         |   |

| Important Marking Instructions<br>• Use also Spontal and<br>• Use also Spontal and<br>• Use also Spontal and<br>• State and the Spontal Spontal Spontal<br>• Water on Day parts at the Annual Annual<br>• Construct.<br>• Important Spontal Spontal<br>• Other Spontal<br>• Other S |                  |        |       |      |     |      |   | Pamber     7     7     7     7     7     7     7     7     7     7     7     7     7     7     7     7     7     7     7     7     7     7     7     7     7     7     7     7     7     7     7     7     7     7     7     7     7     7     7     7     7     7     7     7     7     7     7     7     7     7     7     7     7     7     7     7     7     7     7     7     7     7     7     7     7     7     7     7     7     7     7     7     7     7     7     7     7     7     7     7     7     7     7     7     7     7     7     7     7     7     7     7     7     7     7     7     7     7     7     7     7     7     7     7     7     7     7     7     7     7     7     7     7     7     7     7     7     7     7     7     7     7     7     7     7     7     7     7     7     7     7     7     7     7     7     7     7     7     7     7     7     7     7     7     7     7     7     7     7     7     7     7     7     7     7     7     7     7     7     7     7     7     7     7     7     7     7     7     7     7     7     7     7     7     7     7     7     7     7     7     7     7     7     7     7     7     7     7     7     7     7     7     7     7     7     7     7     7     7     7     7     7     7     7     7     7     7     7     7     7     7     7     7     7     7     7     7     7     7     7     7     7     7     7     7     7     7     7     7     7     7     7     7     7     7     7     7     7     7     7     7     7     7     7     7     7     7     7     7     7     7     7     7     7     7     7     7     7     7     7     7     7     7     7     7     7     7     7     7     7     7     7     7     7     7     7     7     7     7     7     7     7     7     7     7     7     7     7     7     7     7     7     7     7     7     7     7     7     7     7     7     7     7     7     7     7     7     7     7     7     7     7     7     7     7     7     7     7     7     7     7     7     7     7     7     7     7     7     7     7     7     7     7     7     7     7     7     7     7 |    |     |     |    |                |     |          |   |
|----------------------------------------------------------------------------------------------------|------------------|--------|-------|------|-----|------|---|----------------------------------------------------------------------------------------------------|----|-----|-----|----|----------------|-----|----------|---|
|                                                                                                    | Period 2         | 00     |       | 00   | D   |      |   |                                                                                                    | 30 | 00  | 000 |    | 30<br>90<br>90 |     |          | 0 |
| kad                                                                                                    | ling and Literar | y Anai | lyeis |      | _   |      | _ |                                                                                                    | _  |     | _   |    | _              |     |          | _ |
| _                                                                                                    | 0000             |        | 0000  | - 11 | 0   | 000  | - |                                                                                                    | 0  | 86  | 0   | 21 | 0              | 86  | 0        | _ |
|                                                                                                    | 0000             | -      | 0000  | 10   | 0   | 000  | _ | -                                                                                                    | 0  | 00  | 0   | 20 | 0              | 00  | 0        | _ |
|                                                                                                    | 0000             | -      | 0000  | - 10 | 0   | 000  | _ |                                                                                                    | 0  | 00  | 0   | 20 | 0              | 00  | 0        | _ |
|                                                                                                    | 0000             | •      | 0000  | - 14 | 0   | 000  | - | -                                                                                                    | 0  | 00  | 0   | 24 | 0              | 00  | 0        | _ |
| -                                                                                                    | 0000             |        | 0000  |      | 0   | 000  | 2 | *                                                                                                    | 0  | 00  | 0   |    | 0              | 9.6 | 0        | - |
| ang                                                                                                    | a a a a a        |        | 0000  |      | 0   | 0.07 |   |                                                                                                    | 0  | 0.0 |     |    | 0              |     | 0        | - |
| _                                                                                                    | 0000             | -      | 0000  | ÷    | -00 | 000  | - | -                                                                                                    | 0  | 00  | 0   |    | 0              | 00  | 0        | _ |
|                                                                                                    | 0000             | •      | 0000  | •    | 0   | 000  |   | •                                                                                                    | 0  | 00  | 0   | *  | 0              | 0.0 | 0        | - |
|                                                                                                    | 0000             |        | 0000  |      | 0   | 0.07 | 5 |                                                                                                    | 0  | 0.0 | -0  |    | 0              | 0.0 | 0        | - |
|                                                                                                    | 0000             | ÷      | 0000  | ÷    | - 0 | 000  | 5 | ÷                                                                                                    | 0  | 00  | 0   |    | 0              | 0.0 | 0        | - |
| late                                                                                                    | nina             | -      | 0000  | -    | -   |      | _ | -                                                                                                    | -  |     | -   | -  | -              |     | -        | - |
| _                                                                                                    | 0000             | 2      | 0000  | ,    | 0   | 000  | 5 | 4                                                                                                    | 0  | 00  | 10  |    | 0              | 0.0 | 0        | - |
| -                                                                                                    | 0000             |        | 0000  | -    | -   |      | ~ | -                                                                                                    | ~  |     | -   | -  | ~              |     | <u> </u> | - |
|                                                                                                    |                  |        |       |      |     |      |   |                                                                                                    |    |     |     |    |                |     |          |   |

Print
Printer: [hp Laserjet 4300 (000166AC8... ?)
Presets: Standard
Presets: Standard
Copies & Pages
Copies & Pages
Copies & Pages
Copies & Pages
Copies & Pages
Copies & Pages
Copies & Pages
Copies & Pages
Copies & Pages
Copies & Pages
Copies & Pages
Copies & Pages
Copies & Pages
Copies & Pages
Copies & Pages
Copies & Pages
Copies & Pages
Copies & Pages
Copies & Pages
Copies & Pages
Copies & Pages
Copies & Pages
Copies & Pages
Copies & Pages
Copies & Pages
Copies & Pages
Copies & Pages
Copies & Pages
Copies & Pages
Copies & Pages
Copies & Pages
Copies & Pages
Copies & Pages
Copies & Pages
Copies & Pages
Copies & Pages
Copies & Pages
Copies & Pages
Copies & Pages
Copies & Pages
Copies & Pages
Copies & Pages
Copies & Pages
Copies & Pages
Copies & Pages
Copies & Pages
Copies & Pages
Copies & Pages
Copies & Pages
Copies & Pages
Copies & Pages
Copies & Pages
Copies & Pages
Copies & Pages
Copies & Pages
Copies & Pages
Copies & Pages
Copies & Pages
Copies & Pages
Copies & Pages
Copies & Pages
Copies & Pages
Copies & Pages
Copies & Pages
Copies & Pages
Copies & Pages
Copies & Pages
Copies & Pages
Copies & Pages
Copies & Pages
Copies & Pages
Copies & Pages
Copies & Pages
Copies & Pages
Copies & Pages
Copies & Pages
Copies & Pages
Copies & Pages
Copies & Pages
Copies & Pages
Copies & Pages
Copies & Pages
Copies & Pages
Copies & Pages
Copies & Pages
Copies & Pages
Copies & Pages
Copies & Pages
Copies & Pages
Copies & Pages
Copies & Pages
Copies & Pages
Copies & Pages
Copies & Pages
Copies & Pages
Copies & Pages
Copies & Pages
Copies & Pages
Copies & Pages
Copies & Pages
Copies & Pages
Copies & Pages
Copies & Pages
Copies & Pages
Copies & Pages
Copies & Pages
Copies & Pages
Copies & Pages
Copies & Pages
Copies & Pages
Copies & Pages
Copies & Pages
Copies & Pages
Copies & Pages
Copies & Pages
Copies & Pages
Copies & Pages
Copies & Pages
Copies & Pages
Copies & Pages
Copies & Pages
Copies & Pages
Copies & Pages
Copies & Pages
Copies & Pages
Copies & Pages
Copies & Pages
Copies & Pages
Copies & Pages
Copies & Pages
Copies & P

| A4 200 | Importan<br>Importan<br>Imp | t Mari<br>ciy,<br>citatite<br>ta der<br>ta der | Hanah Guanar 1<br>King Instructions<br>III over compilate<br>Control of the Control<br>Sciences attent. | <b>1</b> |     | Observer Traver         Advance / Marcia           Taracher // Franker         Taracher // Franker         Taracher // Franker           Bill of Pranker         Taracher // Franker         Taracher // Franker           Bill of Pranker         Taracher / |      |     |     |          |     |          |
|--------|----------------------------------------------------------------------------------------------------|------------------------------------------------|----------------------------------------------------------------------------------------------------|----------|-----|----------------------------------------------------------------------------------------------------|------|-----|-----|----------|-----|----------|
| ~      | Period 2                                                                                                    | 0(                                             |                                                                                                    | 00       | 0   |                                                                                                    |      |     |     |          |     |          |
| Re     | ading and Literar                                                                                                    | y Ana                                          | lyeis                                                                                                   |          |     |                                                                                                    |      |     |     |          |     | _        |
| ÷      | 0000                                                                                                    | ÷                                              | 0000                                                                                                    |          | - 6 |                                                                                                    |      |     |     |          |     |          |
| ;      | 0000                                                                                                    |                                                | 0000                                                                                                    |          | ē   |                                                                                                    | Aig  | zci | nσ  | $T^{2}$  | 'c  |          |
| ÷      | 0000                                                                                                    |                                                | 0000                                                                                                    | 14       | 0   | 1                                                                                                    | VII. | 551 | пg  | T        | 3   | -        |
|        | 0000                                                                                                    | 160                                            | 0000                                                                                                    | 18       | 0   |                                                                                                    |      |     |     |          | R   | 8        |
| La     | nguage convertil                                                                                                    | and                                            |                                                                                                    |          |     |                                                                                                    |      |     |     |          |     |          |
| 1      | 0000                                                                                                    | ,                                              | 0000                                                                                                    | •        | 0   | 000                                                                                                    | ,    | 00  | 000 | •        | 000 | 0        |
| 3      | 0000                                                                                                    | 4                                              | 0000                                                                                                    | •        | 0   | 000                                                                                                    | •    | 00  | 000 | 10       | 000 | 0        |
| Wr     | ng occo                                                                                                    | -                                              |                                                                                                    | -        | 0   |                                                                                                    |      | 0.0 |     |          |     |          |
| -      | 0000                                                                                                    | -                                              | 0000                                                                                                    | ÷        | 0   | 000                                                                                                    |      | 00  | 000 | <u>.</u> | 000 | <u> </u> |
| i.     | tenina                                                                                                    | •                                              | 0000                                                                                                    | ·        | -   | 000                                                                                                    | · ·  | 00  |     | ~        | 000 |          |
| 1      | 0000                                                                                                    | 3                                              | 0000                                                                                                    |          | 0   | 000                                                                                                    |      | 00  | 000 |          | 000 | 0        |
|        |                                                                                                    |                                                |                                                                                                    |          |     |                                                                                                    |      |     |     |          |     |          |